# E diff-

# MISE EN PLACE DU BA SRH

### Chronologie et transfert des créances

GEC

## SOMMAIRE

| 1 | GENERATION DU BA SRH EN PBUD                                                                                                    | 3           |
|---|----------------------------------------------------------------------------------------------------|-------------|
| 2 | COMPTABILITE BUDGETAIRE DU SRH CBUD                                                                                                    | 5           |
|   | <ul><li>2.1. RECEPTION EN COMPTABILITE BUDGETAIRE</li><li>2.2. RECEPTION EN COMPTABILITE GENERALE</li><li>2.3. TRANSFERT DES CREANCES</li></ul> | 5<br>6<br>7 |

### OBJET

Sur l'exercice 2014 le SRH pourra être géré soit dans le service spécial « SRH » du budget principal soit dans le service général d'un budget annexe « SRH ».

Cette fiche à pour vocation de vous accompagner dans la saisie d'un budget annexe de type SRH.

GEC

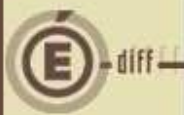

C

2

## GÉNÉRATION DU BA SRH EN PBUD

Un budget principal ne peut être support que d'un seul service de restauration et d'hébergement. Si l'établissement souhaite gérer son SRH en budget annexe, il devrait avoir l'information « Service de Restauration et d'Hébergement » coché à « Non » dans ses paramètres établissements.

| -Convine de Ree | stauration at d'Hébaraama          | a C |                   |
|-----------------|------------------------------------|-----|-------------------|
| C D.            | stauration et d <u>H</u> ebergemer | R.  |                   |
| •⊂ ∪u           |                                    |     | Propriétés du SPH |

Pour initialiser votre budget annexe SRH, il vous faudra :

COCHER « BUDGET PRINCIPAL ET ANNEXES » DANS L'ONGLET « STATUT » DES PARAMETRES ETABLISSEMENTS,

CLIQUER SUR LE BOUTON « AJOUTER », POUR AJOUTER UNE LIAISON A UN BUDGET ANNEXE

| Type de structi<br>C <u>B</u> udget prir | re<br>cipal 💽 Budget principal et annexes ( | C Budget annexe |
|------------------------------------------|---------------------------------------------|-----------------|
| Numéro                                   | Activité                                    | Ajouter.        |
| <u> </u>                                 |                                             | Supprim         |
|                                          |                                             | Tout supp       |
|                                          |                                             | Modifie         |
| 4                                        |                                             | Trans[éi        |

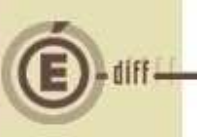

3

COCHER L'ACTIVITE « RESTAURATION ET HEBERGEMENT ».

Un Numéro UAI fictif et le code SRH sont automatiquement générés.

| HE          | Création d'un budget annexe 🔀                                                                                                    |
|-------------|----------------------------------------------------------------------------------------------------|
| apie écr    | Activités       C Formation continue       C Apprentissage       C Autre                                                                                                    |
|             | Numéro 0493F7CB                                                                                                    |
|             | Libellé Restauration et hébergement                                                                                                    |
|             | OK X Annuler Zide                                                                                                    |
| 4           | UNE FOIS LES PARAMETRES SAISIS, RENDEZ VOUS DANS LE MENU<br>« UTILITAIRE » ET SELECTIONNER « INITIALISATION DE LA BASE.                                                                                                    |
| Copie écran | Préparation Budgétaire       Version 16.0.8 - LYCEE ALBERT CAME         Préparation Budgétaire       Utilitaires       Affichage       Paramètres       Fenêtre         Imitialisation       d'un nouvel établissement       Initialisation d'un Budget Annexe |
| 5           | OUVREZ LE MENU DEROULANT « N° DU BUDGET ANNEXE », LE NUMERO UAI<br>DU SRH S'Y TROUVE DEJA.                                                                                                    |
| 6           | SELECTIONNEZ-LE. L'ACTIVITE EST AUTOMATIQUEMENT RENSEIGNEE.<br>SAISISSEZ LE PATRONYME DU BUDGET ANNEXE.                                                                                                    |
| IIE.I.J.    | Initialisation d'un budget annexe                                                                                                    |
| Copie e     | N° du budget annexe<br>Activité<br>O493F7CB                                                                                                    |
|             | Patronyme du budget annexe                                                                                                    |
|             | OK X Annuler ? Aide                                                                                                    |

Votre Budget annexe SRH a bien été généré, vous pouvez maintenant le sélectionner dans le menu Préparation budgétaire/sélectionner un établissement, et saisir votre préparation budgétaire. (CF. Fiche « PBUD 2014 SRH.doc « )

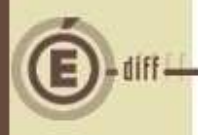

GFC

### COMPTABILITÉ BUDGÉTAIRE DU SRH CBUD

#### **RÉCEPTION EN COMPTABILITÉ BUDGÉTAIRE** 2.1.

Pour réceptionner votre budget en Comptabilité budgétaire, il vous faudra d'abord renseigner ses identifiants dans le module ADMINISTRATION, menu « Administration/Etablissements... »

| 1           | SAISIR LE NUMERO ET LE PATRONYME DU BUDGET ANNEXE SRH T<br>ETE SAISI EN PREPARATION BUDGETAIRE, COCHER « COMPTABILIT<br>BUDGETAIRE »                                                                                                | EL QUI A<br>E                    |
|-------------|----------------------------------------------------------------------------------------------------|----------------------------------|
| Copie écran | Création d'un établissement   Numéro   0493F7CB   Patronyme   SRH   Modules utilisés par l'établissement   Comptabilité Budgétaire   Comptabilité Générale   Régies   Nom des régisseurs   Nom des régisseurs   OK X Annuler Y Aide |                                  |
| 2           | POUR ACCEDER A L'ETABLISSEMENT LORS DE VOTRE CONNECTIO<br>N'OUBLIEZ PAS D'ATTRIBUER A VOTRE PROFIL UTILISATEUR L'ACCI<br>L'ETABLISSEMENT EN « ORDONNATEUR ».<br>Menu « administration/ utilisateurs et profils »                    | N A CBUD,<br>ES A                |
| Copie écran | Etablissements accessibles       Etablissement     Profil     Restriction       ORDONNATEUR     0493F7CB     ORDONNATEUR     Non                                                                                                    | PREDEFINI Rest. Régie<br>Oui Non |
| Copie écran | IDENTIFIEZ-VOUS EN CBUD POUR RECEPTIONNER VOTRE BUDGET.                                                                                                    |                                  |
| 5           | DASI Montpellier                                                                                                    | Janvier 2014                     |

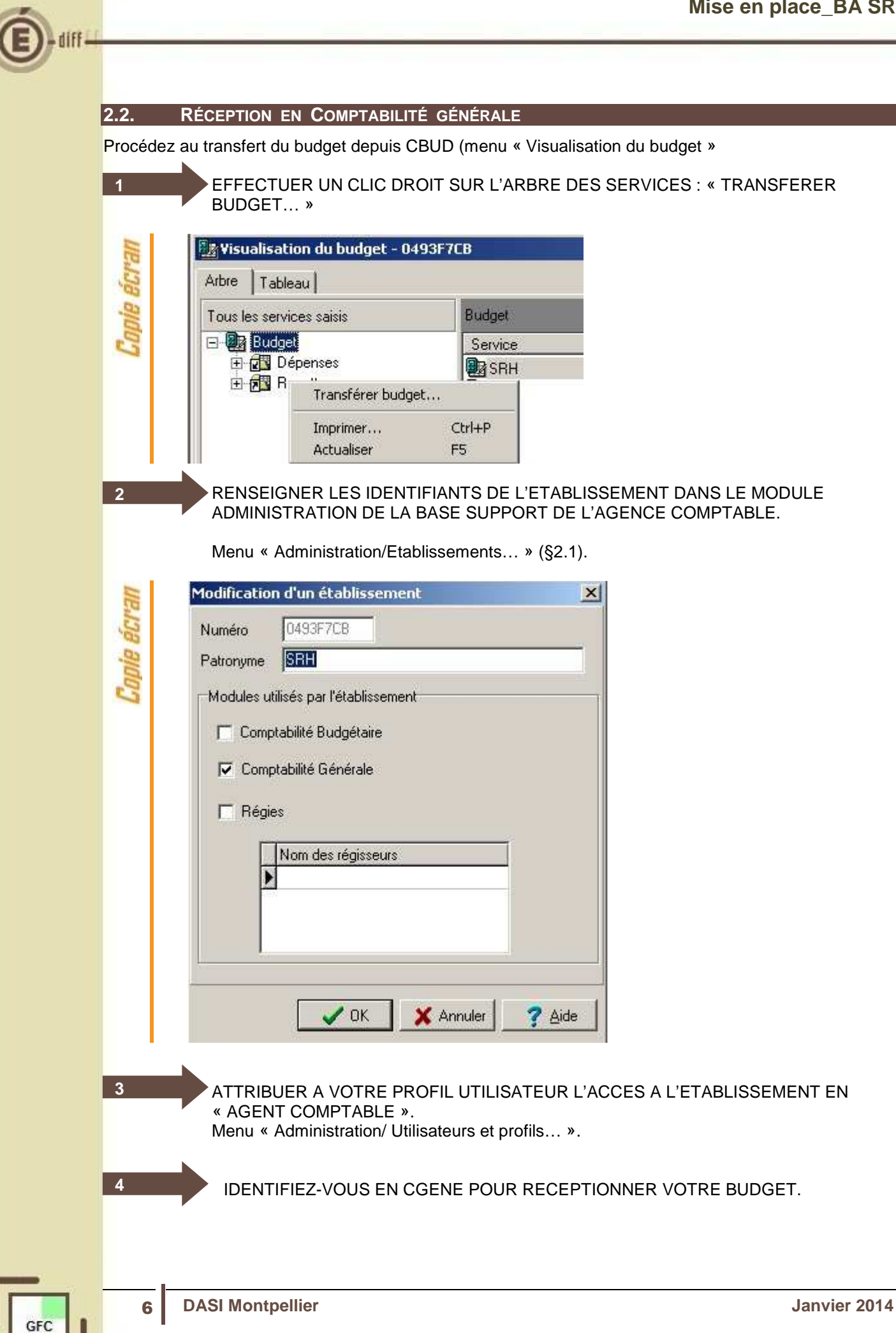

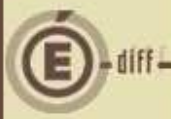

1

1

2

2

### 2.3. TRANSFERT DES CRÉANCES

### ITransférer vos créances SRH

Dorénavant, lorsque vous gérez votre Service de Restauration et d'Hébergement dans un budget annexe, vos créances seront géré sur ce budget annexe. Il vous faut donc transférer ces créances du budget principal au budget annexe.

Module Comptabilité Générale, menu « paramètres/établissement jumelé...» onglet « Informations générales » :

MODULE CGENE, MENU « PARAMETRES/EABLISSEMENT JUMELE... » ONGLET « INFORMATIONS GENERALES » : COCHER LA CASE SRH

| Liaison avec budget prin | ipal |  |  |
|--------------------------|------|--|--|
| Budget principal         |      |  |  |
| Compte d'opérations      | [    |  |  |
| Compte de lisison        |      |  |  |
| Compte de liaison        | I    |  |  |

### MODULE ADMINISTRATION, MENU « UTILITAIRES / TRANSFERT DU SRH VERS UN B.A. »

| Administration Affichage Paramètres | Utilitaires | Fenêtre Aide                     |
|-------------------------------------|-------------|----------------------------------|
| ନାୟାଣ                               | Change      | ment mot de passe administrateur |
|                                     | Transfe     | rt du SRH vers un B.A.           |

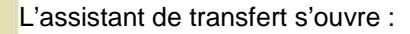

3

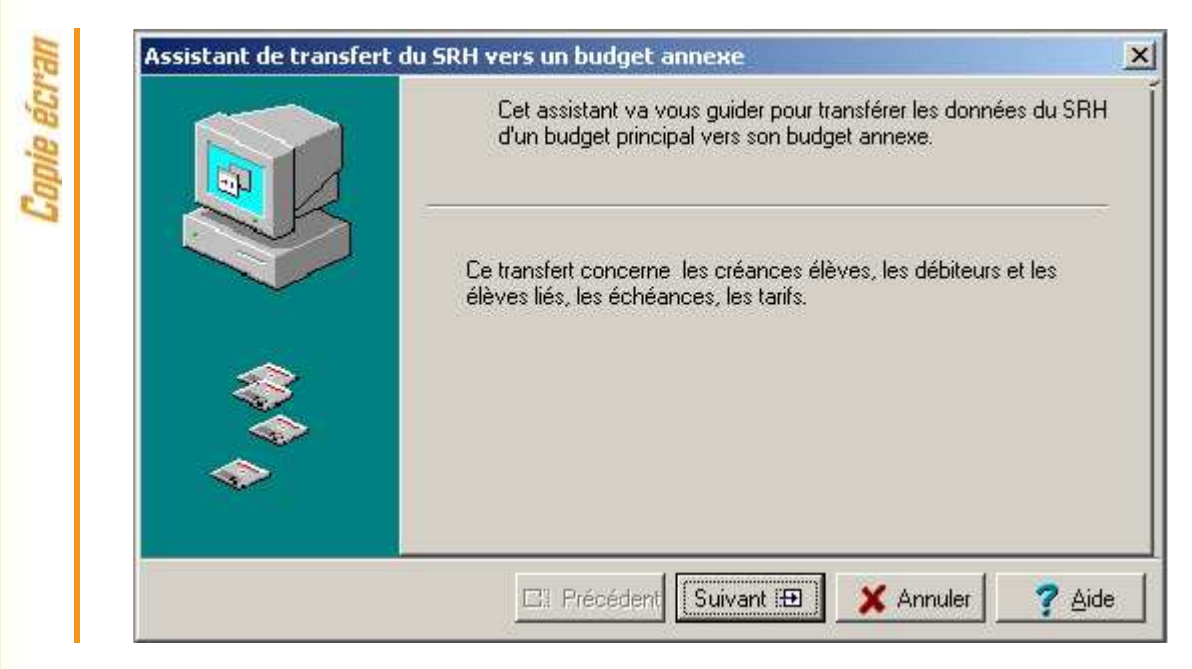

### CLIQUER SUR « SUIVANT »

| IIP       | Assistant de transfert du SRH vers un budget annexe                                                                                                    |
|-----------|----------------------------------------------------------------------------------------------------|
| opie écr  | Sélectionnez l'établissement support puis cliquez sur Suivant.<br>Seuls les établissements support d'un budget annexe<br>apparaissent dans cette liste déroulante. |
| G         | Etablissement support                                                                                                    |
|           | 0300023M - LYCEE ALBERT CAMUS<br>Budget annexe SRH                                                                                                    |
|           | E: Précédent     Suivant III     X Annuler     ? Aide                                                                                                    |
| 4         | SELECTIONNEZ L'ETABLISSEMENT SUPPORT, PUIS CLIQUEZ SUR SUIVAN<br>L'encart Budget annexe SRH se rempli automatiquement.<br>Etablissement support                    |
| ipie écrá | 0300023M - LYCEE ALBERT CAMUS                                                                                                    |
| G         | 0493F7CB - SRH                                                                                                    |

8

GFC

### EDITER LA LISTE DES CREANCES A TRANSFERER, PUIS CLIQUER SUR TERMINER.

|   | Après avoir imprimé la liste des créances à transférer, cliquez sur<br>Terminer pour effectuer leur transfert effectif. |
|---|----------------------------------------------------------------------------------------------------|
| S | Etablissement support<br>0300023M - LYCEE ALBERT CAMUS                                                                  |
|   | Budget annexe SRH<br>0493F7CB - SRH                                                                                     |
|   | Edite                                                                                                    |

Le message « Le transfert des données du SRH est terminé. Vous pouvez fermer l'assistant.

| Etablissem |                               |
|------------|-------------------------------|
|            | 0300023M - LYCEE ALBERT CAMUS |
| n. J       | CDU                           |
| Budget ani | nexe 5HH                      |
|            | 0493F7CB - SRH                |

# Contrôle de transfert : créances manuelles

Dans GFC, seules les créances « élèves » sont réceptionnées automatiquement. Des créances manuelles auront certainement été saisies en cours d'année 2013. Ces créances devront être supprimées sur le budget principal, et reportée manuellement sur le budget annexe SRH.

5

Canip prean

Innip PC\*3h